# Konfigurieren eines Cisco 827 für PPPoE mit VPN IPSec NAT-Überladung

## Inhalt

Einführung Bevor Sie beginnen Konventionen Voraussetzungen Verwendete Komponenten Konfigurieren Netzwerkdiagramm Konfigurationen Überprüfen Fehlerbehebung Befehle zur Fehlerbehebung Zugehörige Informationen

# **Einführung**

Der Cisco 827 Router ist in der Regel ein DSL-Gerät am Kundenstandort (CPE). In dieser Beispielkonfiguration wird der Cisco 827 für Point-to-Point Protocol over Ethernet (PPPoE) konfiguriert und als Peer in einem LAN-to-LAN IPSec-Tunnel mit einem Cisco 3600-Router verwendet. Der Cisco 827 überlastet außerdem Network Address Translation (NAT), um eine Internetverbindung für sein internes Netzwerk bereitzustellen.

# Bevor Sie beginnen

#### Konventionen

Weitere Informationen zu Dokumentkonventionen finden Sie in den <u>Cisco Technical Tips</u> <u>Conventions</u>.

#### **Voraussetzungen**

Beachten Sie bei der Konfiguration Folgendes.

- Stellen Sie sicher, dass PPPoE funktioniert, bevor Sie eine Konfiguration f
  ür IPSec VPN in Cisco 827 hinzuf
  ügen. Um den PPPoE-Client auf dem Cisco 827 zu debuggen, m
  üssen Sie den Protokoll-Stack ber
  ücksichtigen. Sie sollten die Fehlerbehebung in der folgenden Reihenfolge durchf
  ühren.Physischer DSL-LayerATM-SchichtEthernet-LayerPPP-Ebene
- In dieser Beispielkonfiguration hat der Cisco 827 eine statische IP-Adresse. Wenn Ihr Cisco

827 über eine dynamische IP-Adresse verfügt, finden Sie in diesem Dokument weitere Informationen <u>unter Konfigurieren von Dynamic-to-Static IPSec mit NAT</u>.

#### Verwendete Komponenten

Die Informationen in diesem Dokument basieren auf den unten stehenden Software- und Hardwareversionen.

- Cisco 827 12.1(5)YB4
- Cisco 3600 12.1(5)T8
- Cisco 6400 12.1(1)DC1

Die in diesem Dokument enthaltenen Informationen wurden aus Geräten in einer bestimmten Laborumgebung erstellt. Alle in diesem Dokument verwendeten Geräte haben mit einer leeren (Standard-)Konfiguration begonnen. Wenn Sie in einem Live-Netzwerk arbeiten, stellen Sie sicher, dass Sie die potenziellen Auswirkungen eines Befehls verstehen, bevor Sie es verwenden.

## Konfigurieren

In diesem Abschnitt erhalten Sie Informationen zum Konfigurieren der in diesem Dokument beschriebenen Funktionen.

#### **Netzwerkdiagramm**

In diesem Dokument wird die im Diagramm unten dargestellte Netzwerkeinrichtung verwendet.

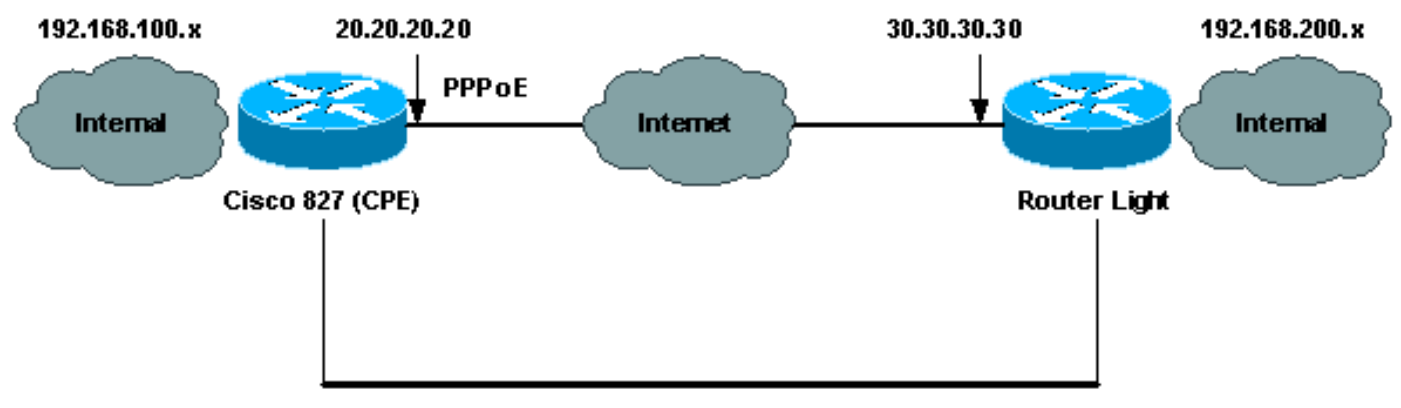

Router to Router IPSec VPN Tunnel

#### **Konfigurationen**

In diesem Dokument werden die unten angegebenen Konfigurationen verwendet.

- <u>Cisco 827 (CPE)</u>
- Routerleuchte

**Hinweis:** Um weitere Informationen zu den in diesem Dokument verwendeten Befehlen zu erhalten, verwenden Sie das <u>Command Lookup Tool</u> (<u>nur registrierte</u> Kunden).

Cisco 827 (CPE)

```
version 12.1
no service single-slot-reload-enable
no service pad
service timestamps debug uptime
service timestamps log uptime
no service password-encryption
hostname 827
1
logging rate-limit console 10 except errors
ip subnet-zero
no ip finger
1
no ip dhcp-client network-discovery
vpdn enable
no vpdn logging
1
vpdn-group pppoe
request-dialin
 protocol pppoe
!
!
1
crypto isakmp policy 20
 encr 3des
 authentication pre-share
group 2
crypto isakmp key sharedkey address 30.30.30.30
!
1
crypto ipsec transform-set dsltest esp-3des esp-md5-hmac
1
crypto map test 10 ipsec-isakmp
set peer 30.30.30.30
 set transform-set dsltest
match address 101
1
interface Ethernet0
 ip address 192.168.100.100 255.255.255.0
 ip nat inside
1
interface ATM0
no ip address
no atm ilmi-keepalive
bundle-enable
dsl operating-mode ansi-dmt
!
interface ATM0.1 point-to-point
pvc 0/33
!--- This is usually provided by the ISP. protocol pppoe
pppoe-client dial-pool-number 1 ! ! interface Dialer1 ip
address 20.20.20.20 255.255.255.0 !--- This is provided
by the ISP. !--- Another variation is ip address
negotiated.
 ip mtu 1492
 ip Nat outside
 encapsulation ppp
 no ip route-cache
 no ip mroute-cache
```

```
dialer pool 1
ppp authentication chap callin
ppp chap hostname testuser
ppp chap password 7 00071A1507545A545C
crypto map test
!
ip classless
ip route 0.0.0.0 0.0.0.0 Dialer1
no ip http server
ip Nat inside source route-map nonat interface Dialer1
overload
access-list 1 permit 192.168.100.0 0.0.0.255
access-list 101 permit ip 192.168.100.0 0.0.0.255
192.168.200.0 0.0.0.255
access-list 105 deny
                       ip 192.168.100.0 0.0.0.255
192.168.200.0 0.0.0.255
access-list 105 permit ip 192.168.100.0 0.0.0.255 any
1
route-map nonat permit 10
match ip address 105
!
line con 0
transport input none
stopbits 1
line vty 0 4
login
!
scheduler max-task-time 5000
end
Routerleuchte
version 12.1
no service single-slot-reload-enable
service timestamps debug uptime
service timestamps log uptime
no service password-encryption
1
hostname light
boot system flash:c3660-jk2s-mz.121-5.T8.bin
logging buffered 4096 debugging
logging rate-limit console 10 except errors
1
ip subnet-zero
!
no ip finger
1
ip cef
1
crypto isakmp policy 20
encr 3des
authentication pre-share
group 2
crypto isakmp key sharedkey address 20.20.20.20
crypto ipsec transform-set dsltest esp-3des esp-md5-hmac
crypto map test 10 ipsec-isakmp
set peer 20.20.20.20
set transform-set dsltest
```

```
match address 101
1
call rsvp-sync
cns event-service server
!
!
!
controller E1 2/0
!
!
interface FastEthernet0/0
ip address 192.168.200.200 255.255.255.0
ip Nat inside
duplex auto
speed auto
interface FastEthernet0/1
 ip address 30.30.30.30 255.255.255.0
 ip Nat outside
duplex auto
speed auto
crypto map test
interface Serial1/0
no ip address
shutdown
1
interface Serial1/1
no ip address
shutdown
interface Serial1/2
no ip address
shutdown
1
interface Serial1/3
no ip address
shutdown
!
interface BRI4/0
no ip address
shutdown
1
interface BRI4/1
no ip address
shutdown
!
interface BRI4/2
no ip address
shutdown
!
interface BRI4/3
no ip address
shutdown
1
ip kerberos source-interface any
ip Nat inside source route-map nonat interface
FastEthernet0/1 overload
ip classless
ip route 0.0.0.0 0.0.0.0 30.30.30.1
ip http server
!
access-list 101 permit ip 192.168.200.0 0.0.0.255
192.168.100.0 0.0.0.255
```

```
access-list 105 deny
                       ip 192.168.200.0 0.0.0.255
192.168.100.0 0.0.0.255
access-list 105 permit ip 192.168.200.0 0.0.0.255 any
1
route-map nonat permit 10
match ip address 105
!
!
dial-peer cor custom
!
!
line con 0
exec-timeout 0 0
transport input none
line 97 108
line aux 0
line vty 0 4
login
!
end
```

# <u>Überprüfen</u>

Dieser Abschnitt enthält Informationen, mit denen Sie überprüfen können, ob Ihre Konfiguration ordnungsgemäß funktioniert.

Bestimmte **show**-Befehle werden vom <u>Output Interpreter Tool</u> unterstützt (nur <u>registrierte</u> Kunden), mit dem Sie eine Analyse der **show**-Befehlsausgabe anzeigen können.

**Hinweis:** Um genau zu verstehen, was die folgenden **Befehle** anzeigen, finden Sie weitere Informationen unter <u>IP Security Troubleshooting - Understanding and Using Debug Commands</u>.

- **show crypto isakmp sa** Zeigt die ISAKMP-Sicherheitszuordnung (Internet Security Association Management Protocol) zwischen Peers.
- show crypto ipsec sa Zeigt die zwischen Peers erstellte IPSec SA.
- show crypto engine connections active Zeigt jede erstellte Phase 2 SA und die Menge des gesendeten Datenverkehrs an.

#### Router IPSec Good show Command

- show crypto isakmp saCisco 827 (CPE)Routerleuchte
- Zeigen Sie Crypto Engine-Verbindungen aktiv an. Cisco 827 (CPE) Routerleuchte
- show crypto ipsec sa

```
827#show crypto ipsec sa
interface: Dialer1
Crypto map tag: test, local addr. 20.20.20.20
local ident (addr/mask/prot/port): (192.168.100.0/255.255.255.0/0/0)
remote ident (addr/mask/prot/port): (192.168.200.0/255.255.255.0/0/0)
current_peer: 30.30.30.30
PERMIT, flags={origin_is_acl,}
#pkts encaps: 208, #pkts encrypt: 208, #pkts digest 208
#pkts decaps: 208, #pkts decrypt: 208, #pkts verify 208
```

#pkts compressed: 0, #pkts decompressed: 0 #pkts not compressed: 0, #pkts compr. failed: 0, #pkts decompress failed: 0 #send errors 2, #recv errors 0 local crypto endpt.: 20.20.20.20, remote crypto endpt.: 30.30.30.30 path mtu 1500, media mtu 1500 current outbound spi: 4FE59EF2 inbound esp sas: spi: 0x3491ACD6(881962198) transform: esp-3des esp-md5-hmac , in use settings ={Tunnel, } slot: 0, conn id: 2000, flow\_id: 1, crypto map: test sa timing: remaining key lifetime (k/sec): (4607840/3301) IV size: 8 bytes replay detection support: Y inbound ah sas: inbound pcp sas: outbound esp sas: spi: 0x4FE59EF2(1340448498) transform: esp-3des esp-md5-hmac , in use settings ={Tunnel, } slot: 0, conn id: 2001, flow\_id: 2, crypto map: test sa timing: remaining key lifetime (k/sec): (4607837/3301) IV size: 8 bytes replay detection support: Y outbound ah sas: outbound pcp sas: interface: Virtual-Access1 Crypto map tag: test, local addr. 20.20.20.20 local ident (addr/mask/prot/port): (192.168.100.0/255.255.255.0/0/0) remote ident (addr/mask/prot/port): (192.168.200.0/255.255.255.0/0/0) current\_peer: 30.30.30.30 PERMIT, flags={origin\_is\_acl,} #pkts encaps: 208, #pkts encrypt: 208, #pkts digest 208 #pkts decaps: 208, #pkts decrypt: 208, #pkts verify 208 #pkts compressed: 0, #pkts decompressed: 0 #pkts not compressed: 0, #pkts compr. failed: 0, #pkts decompress failed: 0 #send errors 2, #recv errors 0 local crypto endpt.: 20.20.20.20, remote crypto endpt.: 30.30.30.30 path mtu 1500, media mtu 1500 current outbound spi: 4FE59EF2 inbound esp sas: spi: 0x3491ACD6(881962198) transform: esp-3des esp-md5-hmac , in use settings ={Tunnel, } slot: 0, conn id: 2000, flow\_id: 1, crypto map: test sa timing: remaining key lifetime (k/sec): (4607840/3301) IV size: 8 bytes replay detection support: Y inbound ah sas: inbound pcp sas:

```
outbound esp sas:
spi: 0x4FE59EF2(1340448498)
transform: esp-3des esp-md5-hmac ,
in use settings ={Tunnel, }
slot: 0, conn id: 2001, flow_id: 2, crypto map: test
sa timing: remaining key lifetime (k/sec): (4607837/3301)
IV size: 8 bytes
replay detection support: Y
```

outbound ah sas:

outbound pcp sas:

### **Fehlerbehebung**

Dieser Abschnitt enthält Informationen zur Fehlerbehebung in Ihrer Konfiguration.

#### Befehle zur Fehlerbehebung

Hinweis: Bevor Sie Debug-Befehle ausgeben, finden Sie wichtige Informationen über Debug-Befehle und IP-Sicherheitsfehlerbehebung - Verständnis und Verwenden von Debug-Befehlen.

- debug crypto ipsec- Zeigt die IPSec-Verhandlungen von Phase 2.
- debug crypto isakmp Zeigt die ISAKMP-Verhandlungen für Phase 1.
- debug crypto engine Zeigt den verschlüsselten Datenverkehr an.
- ping Zeigt die Verbindung durch den VPN-Tunnel an und kann zusammen mit **Debug-** und **Show-**Befehlen verwendet werden.

```
827#ping
Protocol [ip]:
Target IP address: 192.168.200.200
Repeat count [5]: 100
Datagram size [100]: 1600
Timeout in seconds [2]:
Extended commands [n]: y
Source address or interface: 192.168.100.100
Type of service [0]:
Set DF bit in IP header? [no]:
Validate reply data? [no]:
Data pattern [0xABCD]:
Loose, Strict, Record, Timestamp, Verbose[none]:
Sweep range of sizes [n]:
Type escape sequence to abort.
Sending 100, 1600-byte ICMP Echos to 192.168.200.200, timeout is 2 seconds:
.........
Success rate is 100 percent (100/100), round-trip min/avg/max = 264/266/276 ms
```

### Zugehörige Informationen

- IPSec-Support-Seiten
- <u>Support-Seiten f
  ür IP-Routing</u>
- Eine Einführung in die IPSec-Verschlüsselung
- Fehlerbehebung beim Cisco 827 Router
- <u>Technischer Support Cisco Systems</u>